# MANUAL-INSTRUCCIONES

### PARA LA GRABACIÓN DE PETICIONES DE VACANTES EN LA APLICACIÓN INFORMÁTICA DEL PROCEDIMIENTO AUTONÓMICO DE PROVISIÓN DE PUESTOS PARA SU OCUPACIÓN TEMPORAL EN COMISIÓN DE SERVICIOS

# CONCURSILLO

Acceso a la aplicación informática con la Cuenta del Portal "@educa.jcyl.es"

<u>Comprobar el acceso</u> a la aplicación informática para realizar la petición de plazas.

Antes de la publicación de las plazas en la segunda quincena del mes de agosto y del plazo para realizar la petición de plazas, se podrá acceder en el Portal de Educación con acceso privado a la aplicación informática, pudiendo visualizar las especialidades solicitadas.

Como **usuario del Portal de Educación**, al entrar con su <u>acceso privado</u> puede ver el acceso a la aplicación informática **"Concursillo Petición Vacantes**"

Acceso privado

Al entrar en el Portal de Educación a través de su **acceso privado** como <u>usuario registrado del Portal de</u> <u>Educación</u> puede acceder a la aplicación para grabar la petición de plazas.

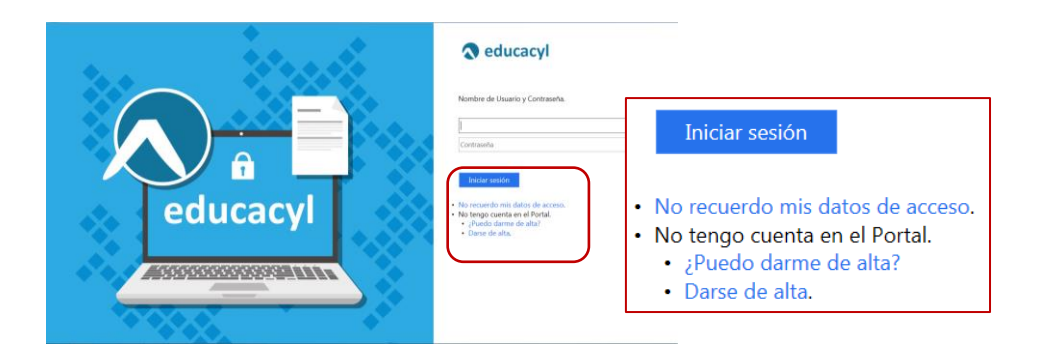

Si es usuario del Portal y no recuerda su contraseña puede generarla nuevamente a través de "<u>No</u> <u>recuerdo mis datos de acceso</u>".

En el momento en que el participante entre con su clave de usuario al Portal de Educación debe visualizar en la pantalla el siguiente acceso:

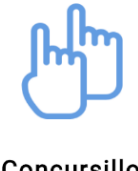

Concursillo Petición de Vacantes

Antes de la publicación de vacantes, este acceso estará activo para entrar a la aplicación en modo consulta.

El acceso a la aplicación informática **"Concursillo Petición Vacantes"** se realizará a través de la siguiente pantalla en la que deberá seleccionar el cuerpo por el que participa para realizar la petición de plazas.

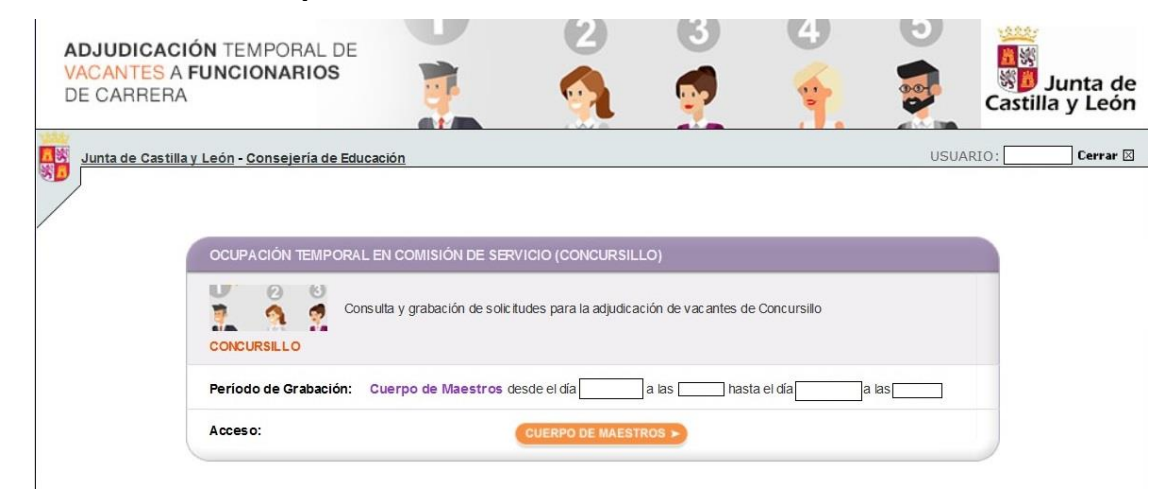

#### Si es participante del **cuerpo de maestros**:

#### Si es participante de **otros cuerpos**:

| ADJUDICACIÓN TEMPORAL DE<br>VACANTES A FUNCIONARIOS<br>DE CARRERA | •                          | 2                       | 3                   | 4             | 5    | المع<br>المعالمة المعالمة المعالمة المعالمة المعالمة المعالمة المعالمة المعالمة المعالمة المعالمة المعالمة المعالمة ال<br>Castilla y León |
|-------------------------------------------------------------------|----------------------------|-------------------------|---------------------|---------------|------|----------------------------------------------------------------------------------------------------|
| Junta de Castilla y León - Consejería de Educad                   | tión<br>En comisión de sef | RVICIO (CONCURSIL       | ±0)                 |               | USUA | RIO: Cerrar 🛛                                                                                                    |
| CONCURSILLO                                                       | ulta y grabación de solic  | itudes para la adjudica | ación de vacantes d | e Concursillo |      |                                                                                                    |
| Período de Grabación: O                                           | tros Cuerpos desde         | el díaa las             | hasta el di         | a las (       |      |                                                                                                    |
| Acceso:                                                           |                            | OTROS CUERPOS           |                     |               |      |                                                                                                    |

El acceso en modo consulta permitirá al aspirante visualizar en la pantalla sus **apellidos y nombre, DNI**, las **especialidades** por las que participa en el proceso y, en su caso, el **puesto de concursillo que ocupó el curso anterior**.

Una vez publicadas las plazas se abrirá un plazo, no inferior a 36 horas, para efectuar las peticiones.

En este acceso se mostrará el plazo exacto para realizar la petición de plazas.

En la aplicación informática la PANTALLA DE PETICIÓN DE PLAZAS se divide en varios apartados:

- A.- ENCABEZADO
- B.- RECUENTO DE VACANTES Y ESTADO ACTUAL DE LA SOLICITUD
- C.- CONTINUIDAD EN EL PUESTO DEL CURSO ANTERIOR
- D.- PETICIONES DE VACANTES

### A.- ENCABEZADO

№ de solicitud: año de la convocatoria / código del cuerpo (maestros: <u>97</u> y otros cuerpos: <u>00</u>) / número secuencial - código de impresión

**Datos iniciales** del aspirante: apellidos y nombre, DNI, **Especialidades** y, en su caso, el <u>puesto de</u> <u>concursillo que ocupó el curso anterior</u>.

Si el <u>curso anterior **no obtuvo** puesto de concursillo</u> la información que se muestra en pantalla es:

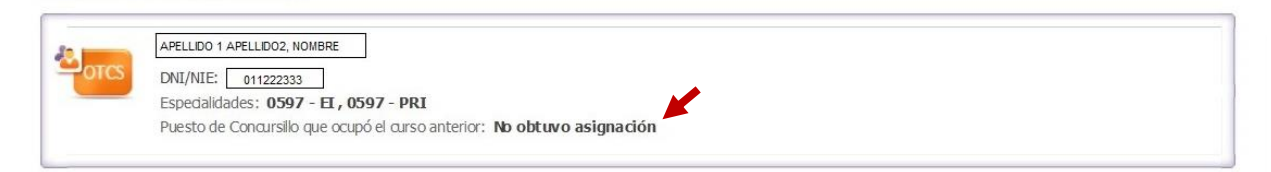

Si el <u>curso anterior **obtuvo puesto de concursillo** la información que se muestra en pantalla es:</u>

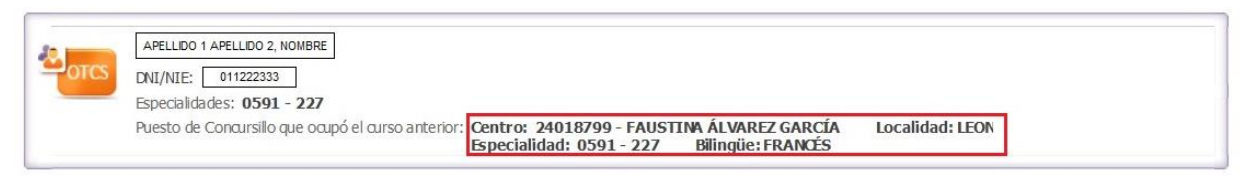

Si **obtuvo por continuidad puesto de concursillo en los 2 cursos anteriores,** no podrá obtener la continuidad para este curso porque supera el <u>límite máximo establecido en la convocatoria</u>. En este caso, la información que se muestra en pantalla es:

| Стся | BREZMES DE, FRANCISCO J.<br>DNI/NIE: 009734661<br>Especialidades: 0597 - EF , 0597 - FI , 059 | 7 - PRI                                                                                                  |
|------|-----------------------------------------------------------------------------------------------|----------------------------------------------------------------------------------------------------|
|      | Puesto de Concursillo que ocupó el curso<br>anterior:                                         | No puede optar a la continuidad porque obtuvo dicho puesto por continuidad en los 2 cursos<br>anteriores |

## **B.- RECUENTO DE VACANTES Y ESTADO ACTUAL DE LA SOLICITUD**

Se visualiza en la pantalla la siguiente información:

- Recuento de las <u>VACANTES **OFERTADAS**</u> a las que se puede optar en las especialidades consignadas en su solicitud de participación en el proceso.
- Recuento actualizado del número de las VACANTES SOLICITADAS.
- El campo "SOLICITUD DE CONTINUIDAD EN EL PUESTO" únicamente se visualiza cuando el participante obtuvo puesto de concursillo el curso anterior. En este caso, dicho puesto aparece en el encabezado.

| RECUENTO DE VACANTES y ESTADO ACTUAL DE  | LA SOLICITUD               |             |                       |
|------------------------------------------|----------------------------|-------------|-----------------------|
| PETICIÓN DE VACANTES                     | OFERTADAS                  | SOLICITADAS |                       |
| Total de Vacantes a las que puede optar: | 566                        | 566         | <ul> <li>V</li> </ul> |
| ESTADO                                   | ACTUAL DE LA SOLICITUD: VÁ |             |                       |

Si el curso anterior obtuvo puesto de concursillo y <u>para el curso 2024-2025 solicita la continuidad</u> en esta solicitud se visualiza "<u>SI</u>" en el campo "SOLICITUD DE CONTINUIDAD EN EL PUESTO".

| RECUENTO DE VACANTES y ESTADO ACTUAL DE LA SOLICITUD |  |           |             |                                                                                                    |  |  |  |
|------------------------------------------------------|--|-----------|-------------|----------------------------------------------------------------------------------------------------|--|--|--|
| PETICIÓN DE VACANTES                                 |  | OFERTADAS | SOLICITADAS |                                                                                                    |  |  |  |
| Total de Vacantes a las que puede optar:             |  | 30        | 28          | <ul> <li>Image: A set of the set of the</li></ul> |  |  |  |
| SOLICITUD DE CONTINUIDAD EN EL PUESTO: SI            |  |           |             |                                                                                                    |  |  |  |
| ESTADO ACTUAL DE LA SOLICITUD: VÁLIDA                |  |           |             |                                                                                                    |  |  |  |

Si el curso anterior obtuvo puesto de concursillo y <u>para el curso 2024-2025 no desea solicitar la</u> <u>continuidad</u> se visualiza "<u>NO</u>" en el campo "**SOLICITUD DE CONTINUIDAD EN EL PUESTO**".

| RECUENTO DE VACANTES y ESTADO ACTUAL DE LA SOLICITUD |    |           |             |                                                                                                    |  |  |  |  |
|------------------------------------------------------|----|-----------|-------------|----------------------------------------------------------------------------------------------------|--|--|--|--|
| PETICIÓN DE VACANTES                                 |    | OFERTADAS | SOLICITADAS |                                                                                                    |  |  |  |  |
| Total de Vacantes a las que puede optar:             | 30 |           | 25          | <ul> <li>Image: A set of the set of the</li></ul> |  |  |  |  |
| SOLICITUD DE CONTINUIDAD EN EL PUESTO:               |    |           |             |                                                                                                    |  |  |  |  |
| ESTADO ACTUAL DE LA SOLICITUD: VÁLIDA                |    |           |             |                                                                                                    |  |  |  |  |

En este apartado además se muestra el ESTADO ACTUAL DE LA SOLICITUD:

|                                                                                | ESTADO ACTUAL D                                                       | DE LA SOLICITUD: VÁL                                                              |                                                       |                                         |
|--------------------------------------------------------------------------------|-----------------------------------------------------------------------|-----------------------------------------------------------------------------------|-------------------------------------------------------|-----------------------------------------|
|                                                                                |                                                                       |                                                                                   |                                                       |                                         |
|                                                                                | ESTADO ACTUAL DE                                                      | LA SOLICITUD: NO VÁI                                                              | lida. 💽                                               |                                         |
| La solicitud será VÁLIC                                                        | DA 🥝 siempre que                                                      | se haya cumplimentado                                                             | o, <mark>al menos, una petic</mark>                   | <u>ión</u> .                            |
| Si el participante puede<br>opción en el apartado C<br>peticiones las vacantes | e optar a la continuid<br>CONTINUIDAD EN EL PU<br>asociadas y también | lad en el puesto que oc<br>ESTO DEL CURSO ANTERIC<br>se considera <b>VÁLIDA</b> . | cupó el curso anterior y<br>DR, se incorporan en el a | <sup>,</sup> elige dicha<br>apartado de |
| RECUENTO DE VACANTES y                                                         | ESTADO ACTUAL DE LA SO                                                | LICITUD                                                                           |                                                       |                                         |
| PETICIÓN DE VACANTES<br>Total de Vacantes a las que p                          | puede optar:                                                          | OFERTADAS<br>566                                                                  | SOLICITADAS<br>566                                    |                                         |
|                                                                                | ESTADO ACTUA                                                          | L DE LA SOLICITUD: VÁLIDA                                                         |                                                       |                                         |
|                                                                                |                                                                       |                                                                                   | <b>K</b>                                              |                                         |
| La solicitud será NO V                                                         | ÁLIDA 図 cuando                                                        | no se ha consignado <b>nir</b>                                                    | nguna petición.                                       |                                         |

1

| RECUENTO DE VACANTES y ESTADO ACTUAL                             |                                |                  |
|------------------------------------------------------------------|--------------------------------|------------------|
| PETICIÓN DE VACANTES<br>Total de Vacantes a las que puede optar: | OFERTADAS<br><b>30</b>         | SOLICITADAS<br>0 |
| SOLICITUD DE CONTINUIDAD EN EL PUESTO:                           |                                |                  |
| ESTADO                                                           | ACTUAL DE LA SOLICITUD: NO VÁI |                  |

## C.- CONTINUIDAD EN EL PUESTO DEL CURSO ANTERIOR

Este apartado únicamente <u>se visualiza cuando el participante obtuvo puesto de concursillo el curso</u> <u>anterior</u> y en el encabezado con sus datos aparece el puesto que ocupó.

| OTCS | APELLIDO 1 APELLIDO 2, NOMBRE                      |                                                                                          |                 |   |
|------|----------------------------------------------------|------------------------------------------------------------------------------------------|-----------------|---|
|      | Especialidades: 0591 - 227                         |                                                                                          |                 | × |
|      | Puesto de Concursillo que ocupó el curso anterior: | Centro: 24018799 - FAUSTINA ÁLVAREZ GARCÍA<br>Especialidad: 0591 - 227 Bilingüe: FRANCÉS | Localidad: LEON |   |

#### En este apartado el participante <u>puede ejercer la opción de **CONTINUIDAD**</u>:

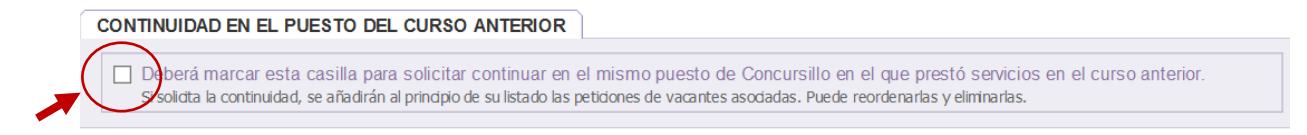

Si chequea la opción de continuidad en el puesto aparece un mensaje de confirmación:

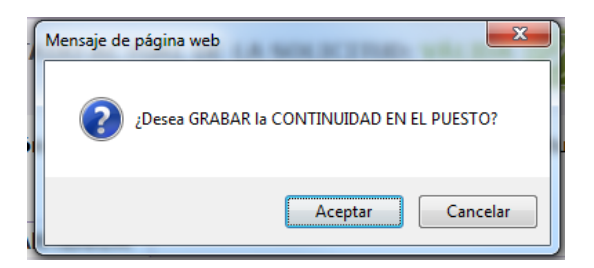

Al aceptar se requiere la confirmación del aspirante para **añadir** las vacantes asociadas **al principio** del listado de peticiones:

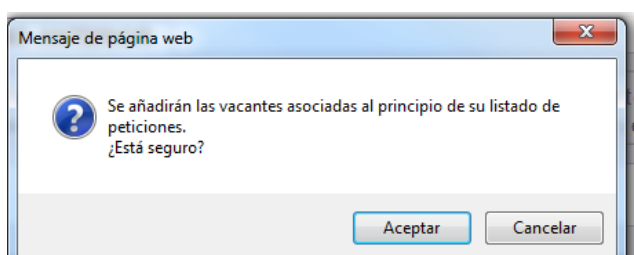

Confirmada la acción en el apartado se mostrarán en color naranja 2 mensajes:

- Un primer mensaje "La continuidad en el puesto se ha grabado correctamente"
- Un segundo mensaje especificando el <u>número de peticiones **que se han grabado**</u> <u>automáticamente al principio del listado</u> en el apartado de PETICIONES DE VACANTES.

| CONTINUIDAD EN EL PUESTO DEL CU                                                        | RSO ANTERIOR                                                                                                    |
|----------------------------------------------------------------------------------------|----------------------------------------------------------------------------------------------------|
| Deberá marcar esta casilla para sol<br>Si solicita la continuidad, se añadirán al prin | icitar continuar en el mismo puesto de Concursillo en el que prestó servicios en el curso anterior.<br>Idpio de su listado las peticiones de vacantes asociadas. Puede reordenarlas y eliminarlas. |
|                                                                                        | La continuidad en el puesto se ha grabado correctamente<br>Se han grabado 3 peticiones al principio de su listado                                                                                  |

En el apartado de PETICIONES DE VACANTES **las peticiones incorporadas al solicitar la continuidad en el puesto** <u>se pueden diferenciar</u> del resto de peticiones por:

- Incorporarse automáticamente *al principio del listado* de peticiones.
- Las plazas aparecen sombreadas en gris.
- En el campo "Cont. Puesto" si la petición se ha incorporado por solicitar continuidad aparece "SI".
- En caso contrario, en el campo "Cont. Puesto" aparece "NO".

| PETICI        | ONES          | DE VAC                | CANT             | ES                     |                       |                                    |                                                             |                                |                      |                               |                                  |                                   |                |
|---------------|---------------|-----------------------|------------------|------------------------|-----------------------|------------------------------------|-------------------------------------------------------------|--------------------------------|----------------------|-------------------------------|----------------------------------|-----------------------------------|----------------|
|               | Pue           | ede desca             | irgars           | e este fi              | chero pa              | Listado de too<br>ra ordenar sus p | los los puestos a los que u<br>veticiones en su equipo, y p | sted puede op<br>posteriorment | otar 🛄<br>e, conecta | rse a esta a                  | aplicación para                  | a grabarlas.                      |                |
| Selec<br>Para | cione<br>GRAB | las vacar<br>AR pulsa | ntes e<br>ir Aña | en la ver<br>adir a la | ntana er<br>I lista o | nergente, o si co<br>ENTER despué  | onoce el número de vaca<br>es de seleccionar la vacar       | nte puede teo<br>nte.          | clearlo dire         | ectamente,                    | y pulsar EN                      | TER.                              |                |
|               |               |                       |                  | Pro<br>Nú              | ovincia 🛛             | - Seleccione<br>vacante            | ✓                                                           |                                | > Aña<br>> Añadir    | dir a la Lista<br>en el orden |                                  |                                   |                |
| M             | odific        | ación de              | el or            | den de                 | una pe                | t <b>ición:</b><br>Provinc         | ia: Seleccione 🗸                                            |                                | Vacante:             |                               | Nuevo order                      | 1:                                |                |
| Listado       | o de va       | cantes so             | olicita          | ıdas: V(ı              | vacante)              | , R(posible resul                  | lta)                                                        |                                | Listado<br>Pue       | o de peticio<br>ede borrar t  | nes que usi d<br>rodas las petic | l lleva realiza<br>ziones realiza | das 🎽<br>das 📋 |
| Orden         | Prov.         | Vacante               | Тіро             | Cuerpo                 | Espec.                | Localidad                          | Nombre centro                                               | Perfil                         | Itinerante           | Bilingüe                      | Cont.Puesto                      | Modificar<br>orden                | Borrar         |
| 1             | LE            | 4024                  | V                | 0591                   | 227                   | LEON                               | FAUSTINA ÁLVAREZ<br>GARCÍA                                  | Ver Perfil >                   |                      | FRANCÉS                       | SI                               |                                   | Û              |
| 2             | LE            | 4070                  | v                | 0591                   | 227                   | LEON                               | FAUSTINA ÁLVAREZ<br>GARCÍA                                  |                                |                      |                               | SI                               |                                   | Ť.             |
| 3             | BU            | 3674                  | V                | 0591                   | 227                   | ARANDA DE<br>DUERO                 | SANTA CATALINA                                              |                                |                      |                               | NO                               |                                   | Ť.             |
| 4             | BU            | 3757                  | V                | 0591                   | 227                   | BURGOS                             | JUAN DE COLONIA                                             |                                |                      |                               | NO                               |                                   | 1              |

Entre las peticiones añadidas al principio de la lista cuando chequea la opción de continuidad en el puesto puede cambiar el orden y borrar, si lo desea, alguna de ellas.

#### **IMPORTANTE:**

No es posible cambiar el orden de estas peticiones añadidas por continuidad con el resto de peticiones elegidas por el participante.

Si borra todas las peticiones de continuidad automáticamente se desmarca la continuidad en el puesto.

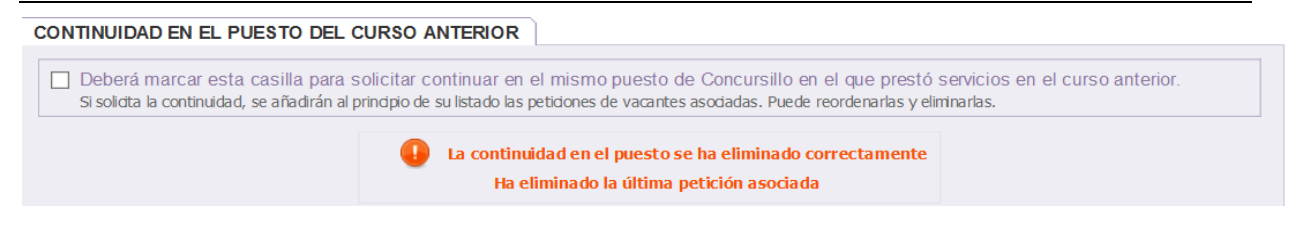

# **D.-PETICIÓN DE VACANTES**

A continuación del apartado "CONTINUIDAD EN EL PUESTO DEL CURSO ANTERIOR" se encuentra el apartado "**PETICIONES DE VACANTES**".

| PETICIONES DE VACANTES                                             | ]                                                                                                    |                                                         |
|--------------------------------------------------------------------|----------------------------------------------------------------------------------------------------|---------------------------------------------------------|
| Seleccione las vacantes en la<br>Para GRABAR pulsar <b>Añadi</b> i | a ventana emergente, o si conoce el número de vacante puede<br>r <b>a la lista</b> o ENTER después de seleccionar la vacante. | teclearlo directamente, y pulsar ENTER.                 |
|                                                                    | Provinda Selectione 🔽<br>Número de vacante 🔄 🖼                                                                                | Añadir a la Lista     Añadir en el orden                |
|                                                                    | Puede ver el listado de to                                                                                                    | odas las vacantes a las que puede optar en un fichero 🗐 |
|                                                                    | El listado de peticiones está vacio                                                                                           |                                                         |
|                                                                    |                                                                                                    |                                                         |

Si accede a la aplicación por primera vez y aún no ha realizado ninguna petición se visualiza únicamente el mensaje **"El listado de peticiones está <u>vacío</u>"** y la opción de generar un fichero **Excel** con todas las vacantes a las que puede optar.

Puede elegir las vacantes por su número o, una vez elegida la provincia, <u>seleccionar las vacantes en una</u> <u>ventana emergente</u>.

|                                                                   | Seleccionar en la lista                                                                                                    |   |
|-------------------------------------------------------------------|----------------------------------------------------------------------------------------------------|---|
| PETICIONES DE VACANTES                                            |                                                                                                    | _ |
| Seleccione las vacantes en la<br>Para GRABAR pulsar <b>Añadir</b> | entana emergente, o si conoce el número de vacante puede teclearlo directamente, y pulsar ENTER.<br>la lista o ENTER después de seleccionar la vacante. |   |
|                                                                   | ovinda VALLADOLID > Añadir a la Lista<br>úmero de vacante Añadir en el orden                                                                            |   |
|                                                                   | Seleccionar en la lista<br>Paede ver en instado de todas las vacantes a las que puede optar en un fichero 🗷                                             |   |

MANUAL-INSTRUCCIONES PARA LA GRABACIÓN DE PETICIONES DE PLAZAS EN LA APLICACIÓN INFORMÁTICA CONCURSILLO – OCUPACIÓN TEMPORAL EN COMISIÓN DE SERVICIOS DIRECCIÓN GENERAL DE RECURSOS HUMANOS – CONSEJERÍA DE EDUCACIÓN

| Junta de<br>lla y León              |                       |                | ADJUDICAC              | IÓN DE VACANTES DE      | OCUPACIÓN TE        | MPORAL           |         |                 |           | X        |
|-------------------------------------|-----------------------|----------------|------------------------|-------------------------|---------------------|------------------|---------|-----------------|-----------|----------|
| Búsqueda v                          | selección d           | e vacantes of  | ertadas                |                         |                     |                  |         |                 |           |          |
| Seleccione lo                       | os criterios d        | e búsqueda v   | pulse el botón ACEPTAR |                         |                     |                  |         |                 |           |          |
| 00.000000000                        |                       | o sasquodu y   |                        |                         |                     |                  |         |                 |           |          |
| Provincia:                          | SORIA                 |                | Localidad              |                         |                     |                  |         |                 |           |          |
| Código con                          | tra                   | Nomb           | a captro               |                         |                     | TDCEN Todos      |         |                 |           |          |
| Codigo cen                          |                       | Nombr          |                        |                         |                     | TDGEN TOdos      |         |                 | <b>v</b>  |          |
| Cuerpo To                           | dos 🗸 Es              | pecialidad Tod | as 🗸 Asig. Compl. T    | odas 🗸 Itinerante Tod   | as 🗸 Bilingüe To    | odas 🗸           |         |                 |           |          |
|                                     |                       |                |                        | Buscar                  | 0                   |                  |         |                 |           |          |
|                                     |                       |                | 1                      |                         | 2                   |                  |         | _               |           |          |
|                                     |                       |                |                        | Si lo desea puede selec | cionar todas las va | icantes que se m | uestran | en el listado 👌 | PULSAND   | DO AQL   |
|                                     | acantes: V/           | vacante), R(p  | osible resulta)        |                         |                     |                  |         |                 |           |          |
| Listado de va                       |                       | Código         | Certro                 | Localidad               | TDGEN               | C.R.A. Cuerpo    | Espec.  | Características | Itinera I | Bilingüe |
| Listado de va<br>Prov. Va           | acante Tipo           | Coungo         |                        | SORIA                   | IES                 | 0591             | 227     | Ver Perfil >    |           |          |
| Listado de va<br>Prov. Va<br>1 SO a | acante Tipo<br>4617 V | 42002744       | VIRGEN DEL ESPINO      |                         |                     |                  |         |                 |           |          |

En la ventana emergente se muestran las vacantes de la provincia seleccionada y <u>puede elegir</u> las plazas que desee <u>utilizando los filtros</u> o <u>todas las vacantes</u>.

Al añadir a la lista se mostrará un texto en color naranja con la información sobre la grabación realizada:

| PETIC                                                              | ONES                                                        | DE VAC                                                                                                | CANT                                                        | ES                                                                         |                                                                                                    |                                                                                                    |                                                                                                    |                             |                              |                                                      |                                                                         |                                                                                                    |                                                                                                    |
|--------------------------------------------------------------------|-------------------------------------------------------------|----------------------------------------------------------------------------------------------------|-------------------------------------------------------------|----------------------------------------------------------------------------|----------------------------------------------------------------------------------------------------|----------------------------------------------------------------------------------------------------|----------------------------------------------------------------------------------------------------|-----------------------------|------------------------------|------------------------------------------------------|-------------------------------------------------------------------------|----------------------------------------------------------------------------------------------------|----------------------------------------------------------------------------------------------------|
|                                                                    | Pu                                                          | ede desca                                                                                             | ngars                                                       | e este fi                                                                  | ichero pa                                                                                                    | Listado de todo:<br>ara ordenar sus pel                                                                              | s los puestos a los que us<br>ticiones en su equipo, y po                                                                                                    | ted puede op<br>steriorment | otar 🛅<br>e, conecta         | rse a esta a                                         | plicación para                                                          | ı grabarlas.                                                                                                    |                                                                                                    |
| Selec<br>Para                                                      | cione<br>GRAB                                               | las vacar<br>AR pulsa                                                                                 | ntes e<br>ar Aña                                            | en la ver<br>adir a la                                                     | ntana er<br>a lista o                                                                                                    | nergente, o si con<br>ENTER después                                                                                  | oce el número de vacan<br>de seleccionar la vacant                                                                                                    | te puede teo<br>e.          | clearlo dire                 | ectamente,                                           | y pulsar EN                                                             | TER.                                                                                                    |                                                                                                    |
|                                                                    |                                                             |                                                                                                    |                                                             | Pro<br>Nú                                                                  | ovincia [<br>imero de                                                                                                    | Seleccione<br>vacante                                                                                                | ▼                                                                                                    |                             | > Aña<br>> <u>Añadir</u>     | dir a la Lista<br>en el orden                        |                                                                         |                                                                                                    |                                                                                                    |
|                                                                    |                                                             |                                                                                                    |                                                             |                                                                            | •                                                                                                    | Se han grabado 2                                                                                                    | peticiones de SORIA a p                                                                                                    | artir de la po              | osición 9 d                  | le su listad                                         | o                                                                       |                                                                                                    |                                                                                                    |
| M                                                                  | odific                                                      | ación de                                                                                              | el oro                                                      | den de                                                                     | una pe                                                                                                    | e <b>tición:</b><br>Provincia                                                                                        | :: Seleccione 🗸                                                                                                    | ,                           | Vacante:                     |                                                      | Nuevo orden                                                             | :                                                                                                    |                                                                                                    |
| Listado                                                            | o de va                                                     | icantes so                                                                                            | olicita                                                     | das: V(1                                                                   | vacante,                                                                                                    | ), R(posible resulta                                                                                                 | a)                                                                                                    |                             | Listado<br>Pue               | o de peticio<br>ede borrar t                         | nes que usted<br>odas las petic                                         | lleva realizad<br>iones realizad                                                                                                    | las 🏝<br>las 📺                                                                                                    |
| Listado<br>Orden                                                   | o de va<br>Prov.                                            | rcantes so<br>Vacante                                                                                 | olicita<br>Tipo                                             | das: V(1<br>Cuerpo                                                         | <i>vacante,</i><br>Espec.                                                                                                    | <i>), R(posible resulta</i><br>Localidad                                                                             | a)<br>Nombre centro                                                                                                    | Perfil                      | Listado<br>Pue<br>Itinerante | o de peticion<br>ede borrar t<br>Bilingüe            | nes que usted<br>odas las petic<br>Cont.Puesto                          | lleva realizad<br>iones realizad<br>Modificar<br>orden                                                                                                | das 🏝<br>das 🏦<br>Borrar                                                                                                    |
| Listado<br>Orden                                                   | o de va<br>Prov.<br>LE                                      | Vacantes so<br>Vacante<br>4024                                                                        | olicita<br>Tipo<br>V                                        | das: V/1<br>Cuerpo<br>0591                                                 | vacante,<br>Espec.<br>227                                                                                                    | <i>), R(posible resulta</i><br>Localidad<br>LEON                                                                     | Nombre centro<br>FAUSTINA ÁLVAREZ<br>GARCIA                                                                                                    | Perfil<br>Ver Perfil •      | Listado<br>Pue<br>Itinerante | o de peticion<br>ede borrar t<br>Bilingüe<br>FRANCÉS | nes que usted<br>odas las petic<br>Cont.Puesto<br>SI                    | Ileva realizad<br>iones realizad<br>Modificar<br>orden<br>∷≣                                                                                          | das 🏝<br>das 💼<br>Borrar                                                                                                    |
| Listado<br>Orden<br>1                                              | Prov.                                                       | Vacantes so<br>Vacante<br>4024<br>4070                                                                | olicita<br>Tipo<br>V<br>V                                   | das: <i>V(</i> 1<br>Cuerpo<br>0591<br>0591                                 | Espec.<br>227<br>227                                                                                                    | <i>), R(posible resulta</i><br>Localidad<br>LEON<br>LEON                                                             | Nombre centro<br>FAUSTINA ÁLVAREZ<br>GARCÍA<br>FAUSTINA ÁLVAREZ<br>GARCÍA                                                                                                    | Perfil<br>Ver Perfil >      | Listado<br>Pue<br>Itinerante | o de peticion<br>ede borrar t<br>Bilingüe<br>FRANCÉS | nes que usted<br>odas las petic<br>Cont.Puesto<br>SI<br>SI              | Ileva realizad<br>iones realizad<br>Modificar<br>orden                                                                                                | das<br>das<br>Borrar                                                                                                    |
| Listado<br>Orden<br>1<br>2<br>3                                    | Prov.                                                       | Vacantes so<br>Vacante<br>4024<br>4070<br>3674                                                        | Tipo<br>V<br>V<br>V                                         | das: V(1<br>Cuerpo<br>0591<br>0591                                         | Espec.<br>227<br>227<br>227                                                                                                    | ), R(posible resulta<br>Localidad<br>LEON<br>LEON<br>ARANDA DE<br>DUERO                                              | Nombre centro<br>FAUSTINA ÁLVAREZ<br>GARCÍA<br>FAUSTINA ÁLVAREZ<br>GARCÍA<br>SANTA CATALINA                                                                                                    | Perfil<br>Ver Perfil >      | Listado<br>Pue<br>Itinerante | o de peticion<br>ede borrar t<br>Bilingüe<br>FRANCÉS | nes que usted<br>odas las petic<br>Cont.Puesto<br>SI<br>SI<br>NO        | Ileva realizad<br>iones realizad<br>Modificar<br>orden<br>:=<br>:=                                                                                    | bas<br>bas<br>borrar                                                                                                    |
| Listado<br>Orden<br>1<br>2<br>3<br>4                               | Prov.                                                       | Vacantes so<br>Vacante<br>4024<br>4070<br>3674<br>3757                                                | Tipo<br>V<br>V<br>V                                         | das: V(1<br>Cuerpo<br>0591<br>0591<br>0591<br>0591                         | Espec.<br>227<br>227<br>227<br>227<br>227                                                                                                    | <i>Localidad</i><br>LEON<br>LEON<br>ARANDA DE<br>DUERO<br>BURGOS                                                     | Nombre centro<br>FAUSTINA ÁLVAREZ<br>GARCÍA<br>FAUSTINA ÁLVAREZ<br>GARCÍA<br>SANTA CATALINA<br>JUAN DE COLONIA                                                                                                    | Perfil<br>Ver Perfil >      | Listado<br>Puo<br>Itinerante | o de peticion<br>ede borrar t<br>Bilingüe<br>FRANCÉS | nes que usted<br>odas las petic<br>Cont.Puesto<br>SI<br>SI<br>NO<br>NO  | Ileva realizad<br>iones realizad<br>Modificar<br>orden<br>i<br>i<br>i<br>i<br>i<br>i<br>i<br>i<br>i<br>i<br>i<br>i<br>i<br>i<br>i<br>i<br>i<br>i<br>i | bas<br>Borrar                                                                                                    |
| Listado<br>Orden<br>1<br>2<br>3<br>4<br>5                          | Prov.<br>LE<br>LE<br>BU<br>BU<br>BU                         | Vacantes so<br>Vacante<br>4024<br>4070<br>3674<br>3757<br>3761                                        | Tipo<br>V<br>V<br>V<br>V                                    | das: V/1<br>Cuerpo<br>0591<br>0591<br>0591<br>0591<br>0591                 | <b>Espec</b> .<br>227<br>227<br>227<br>227<br>227<br>227<br>227                                                                                                    | Localidad<br>LEON<br>LEON<br>ARANDA DE<br>DUERO<br>BURGOS<br>BURGOS                                                  | Nombre centro<br>FAUSTINA ÁLVAREZ<br>GARCÍA<br>FAUSTINA ÁLVAREZ<br>GARCÍA<br>SANTA CATALINA<br>JUAN DE COLONIA<br>JUAN DE COLONIA                                                                                                  | Perfil<br>Ver Perfil ≽      | Listado<br>Pue<br>Itinerante | o de peticion<br>ede borrar t<br>Bilingüe<br>FRANCÉS | Cont.Puesto<br>SI<br>SI<br>NO<br>NO<br>NO                               | lleva realizad<br>iones realizad<br>Modificar<br>orden<br>i=<br>i=<br>i=<br>i=<br>i=<br>i=<br>i=                                                      | bas<br>Borrar                                                                                                    |
| Listado<br>Orden<br>1<br>2<br>3<br>4<br>5<br>6                     | Prov.<br>LE<br>LE<br>BU<br>BU<br>BU<br>BU                   | Vacantes so           4024           4070           3674           3757           3761           3765 | Tipo<br>V<br>V<br>V<br>V<br>V<br>V                          | das: V(1<br>Cuerpo<br>0591<br>0591<br>0591<br>0591<br>0591<br>0591         | <b>Espec</b> .<br>227<br>227<br>227<br>227<br>227<br>227<br>227<br>227                                                                                                    | Localidad<br>LEON<br>LEON<br>ARANDA DE<br>DUERO<br>BURGOS<br>BURGOS<br>BURGOS                                        | AVAIDADE COLONIA                                                                                                    | Perfil<br>Ver Perfil >      | Listado<br>Pue<br>Itinerante | o de peticion<br>ede borrar t<br>Bilingüe<br>FRANCÉS | Cont.Puesto<br>SI<br>SI<br>NO<br>NO<br>NO<br>NO                         | lleva realizad<br>iones realizad<br>Modificar<br>orden<br>i=<br>i=<br>i=<br>i=<br>i=<br>i=<br>i=<br>i=<br>i=<br>i=                                    | bas entrar<br>Borrar<br>C C C<br>C C<br>C C<br>C<br>C C<br>C<br>C<br>C<br>C<br>C<br>C<br>C<br>C<br>C                                                                                                    |
| Listado<br>Orden<br>1<br>2<br>3<br>4<br>5<br>6<br>7                | Prov. LE LE BU BU BU BU BU BU                               | Vacantes so<br>Vacante<br>4024<br>4070<br>3674<br>3757<br>3761<br>3765<br>3768                        | Tipo<br>V<br>V<br>V<br>V<br>V<br>V<br>V                     | das: V(1<br>Cuerpo<br>0591<br>0591<br>0591<br>0591<br>0591<br>0591<br>0591 | <ul> <li>Espec.</li> <li>227</li> <li>227</li> </ul> | Localidad<br>LEON<br>LEON<br>ARANDA DE<br>DUERO<br>BURGOS<br>BURGOS<br>BURGOS<br>BURGOS                              | AVAIDABLE COLONIA                                                                                                    | Perfil<br>Ver Perfil >      | Listado<br>Pue<br>Itinerante | o de peticion<br>ede borrar t<br>Bilingüe<br>FRANCÉS | Cont.Puesto<br>SI<br>SI<br>NO<br>NO<br>NO<br>NO<br>NO                   | lleva realizad<br>iones realizad<br>Modificar<br>orden<br>i=<br>i=<br>i=<br>i=<br>i=<br>i=<br>i=<br>i=<br>i=<br>i=<br>i=<br>i=<br>i=                  | las en la companya de la companya de la<br>companya de la companya de la companya de la companya de la companya de la companya de la companya de la companya de la companya de la companya de la companya de la companya de la companya de la companya de la companya de la companya d |
| Listado<br>Orden<br>1<br>2<br>3<br>4<br>5<br>6<br>7<br>8           | Prov. LE BU BU BU BU BU BU BU BU BU                         | Vacantes so<br>Vacante<br>4024<br>4070<br>3674<br>3757<br>3761<br>3765<br>3768<br>3775                | Tipo<br>V<br>V<br>V<br>V<br>V<br>V<br>V<br>V                | das: V(1<br>0591<br>0591<br>0591<br>0591<br>0591<br>0591<br>0591<br>059    | Espec.<br>227<br>227<br>227<br>227<br>227<br>227<br>227<br>227<br>227<br>22                                                                                                    | Localidad<br>LEON<br>LEON<br>ARANDA DE<br>DUERO<br>BURGOS<br>BURGOS<br>BURGOS<br>BURGOS<br>BURGOS                    | PAUSTINA ÁLVAREZ<br>GARCÍA<br>FAUSTINA ÁLVAREZ<br>GARCÍA<br>SANTA CATALINA<br>JUAN DE COLONIA<br>JUAN DE COLONIA<br>JUAN DE COLONIA<br>JUAN DE COLONIA<br>JUAN DE COLONIA                                                          | Perfil<br>Ver Perfil >      | Listado<br>Pur<br>Ilinerante | o de peticion<br>ede borrar t<br>Bilingŭe<br>FRANCÉS | Cont.Puesto<br>SI<br>SI<br>NO<br>NO<br>NO<br>NO<br>NO<br>NO             | lleva realizad<br>iones realizad<br>Modificar<br>orden<br>i=<br>i=<br>i=<br>i=<br>i=<br>i=<br>i=<br>i=<br>i=<br>i=<br>i=<br>i=<br>i=                  | tas en la sector de la sector de la sector d   |
| Listado<br>Orden<br>1<br>2<br>3<br>4<br>4<br>5<br>6<br>7<br>8<br>9 | Prov.<br>LE<br>LE<br>BU<br>BU<br>BU<br>BU<br>BU<br>BU<br>SO | Vacantes so<br>Vacante<br>4024<br>4070<br>3674<br>3757<br>3761<br>3765<br>3768<br>3775<br>4617        | Tipo<br>V<br>V<br>V<br>V<br>V<br>V<br>V<br>V<br>V<br>V<br>V | das: V(1<br>0591<br>0591<br>0591<br>0591<br>0591<br>0591<br>0591<br>059    | Espec.<br>227<br>227<br>227<br>227<br>227<br>227<br>227<br>227<br>227<br>22                                                                                                    | Localidad<br>LEON<br>LEON<br>ARANDA DE<br>DUERO<br>BURGOS<br>BURGOS<br>BURGOS<br>BURGOS<br>BURGOS<br>BURGOS<br>SORIA | A Nombre centro<br>FAUSTINA ÁLVAREZ<br>GARCÍA<br>FAUSTINA ÁLVAREZ<br>GARCÍA<br>SANTA CATALINA<br>JUAN DE COLONIA<br>JUAN DE COLONIA<br>JUAN DE COLONIA<br>JUAN DE COLONIA<br>JUAN DE COLONIA<br>JUAN DE COLONIA<br>JUAN DE COLONIA | Perfil<br>Ver Perfil >      | Listado<br>Pur<br>Ilineranle | o de peticion<br>ede borrar t<br>Bilingüe<br>FRANCÉS | Cont.Puesto<br>SI<br>SI<br>NO<br>NO<br>NO<br>NO<br>NO<br>NO<br>NO<br>NO | lleva realizad<br>iones realizad<br>Modificar<br>orden<br>i =<br>i =<br>i =<br>i =<br>i =<br>i =<br>i =<br>i =<br>i =<br>i =                          | tas en la companya de la companya de la                                                                                                    |

Antes de realizar la selección de las vacantes, se podrá descargar un fichero **Excel** con todas las vacantes a las que puede optar en las especialidades de participación.

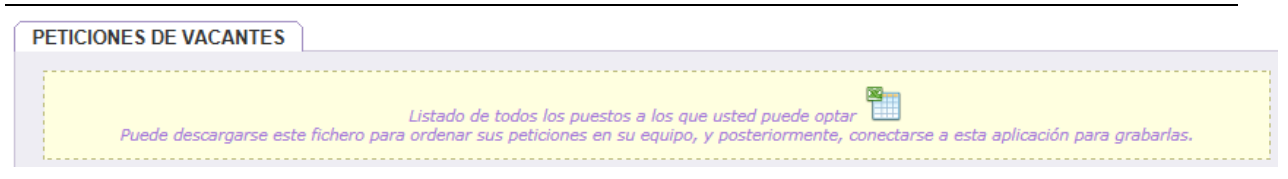

Al seleccionar vacantes y añadir a la lista se actualizará automáticamente el recuento de vacantes y se

### podrá descargar un fichero **Excel** con las vacantes **que se han grabado**.

| ICIONES DE VACANTES                                                 |                                                                                                    |                                                                        |
|---------------------------------------------------------------------|----------------------------------------------------------------------------------------------------|------------------------------------------------------------------------|
| Puede descargarse es                                                | Listado de todos los puestos a los que usted j<br>e fichero para ordenar sus peticiones en su equipo, y poste                                                   | puede optar<br>riormente, conectarse a esta aplicación oara grabarlas. |
| leccione las vacantes en la<br>ra GRABAR pulsar <mark>Añadir</mark> | ventana emergente, o si conoce el número de vacante p<br>a la lista o ENTER después de seleccionar la vacante.<br>Provincia Seleccione V<br>Número de vacante V | ouede teclearlo directamente, y pulsar ENTER.                          |
| Madifianción del ander                                              | Se han grabado 2 peticiones de SORIA a partir<br>de uma pretición:                                                                                              | r de la posición 9 de su listado                                       |
| Modificación del orden                                              |                                                                                                    |                                                                        |
|                                                                     | Provincia: Seleccione 🗸                                                                                                    | Vacante: Nuevo orden:                                                  |
| ado do vacontos solicitados:                                        | V(vacante), R(posible resulta)                                                                                                    | Listado de peticiones que usted lleva realizadas                       |

Listado de peticiones que usted lleva realizadas Puede borrar todas las peticiones realizadas

Se pueden **borrar** todas las peticiones realizadas y en ese caso la solicitud pasará NO VÁLIDA 🤷 al no haber consignado <u>ninguna petición</u>.

### TODAS LAS MODIFICACIONES QUE REALICE EN SUS PETICIONES QUEDARÁN GRABADAS AUTOMÁTICAMENTE

NO EXISTE NINGUNA OPCIÓN PARA GRABAR

El participante puede <u>añadir vacantes a la lista</u> que se irán mostrando en el orden elegido. Esta lista, en función del número de vacantes seleccionado, constará <u>de varias páginas</u> que se indican en la esquina inferior derecha de este apartado.

En la esquina inferior izquierda se muestra el <u>número de vacantes</u> que el aspirante ha añadido a la lista y que se encuentran en su solicitud como peticiones solicitadas.

| [ 411 ] Registros encontrados | Página 1 de 21 🕨 🕨 |
|-------------------------------|--------------------|

En esta lista también se puede <u>cambiar el orden</u> de las peticiones y <u>borrar</u> (en las 2 últimas columnas de cada vacante).

=

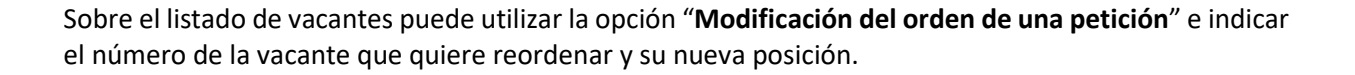

**EJEMPLO:** Si desea modificar la posición de la vacante nº 4238 que estaba situada en la posición nº 5 a la posición nº 3:

| M       | odific  | ación de  | el ore  | den de           | una pe   | etición:              |                            |              |                |                             |                                 |                                  |                |
|---------|---------|-----------|---------|------------------|----------|-----------------------|----------------------------|--------------|----------------|-----------------------------|---------------------------------|----------------------------------|----------------|
|         |         |           |         |                  |          | Provincia:            | Seleccione 🗸               | 1            | /acante:       |                             | Nuevo orden                     | :                                |                |
| Listado | o de va | cantes so | olicita | das: <i>V(</i> i | vacante, | ), R(posible resulta, | )                          |              | Listado<br>Pue | de peticion<br>de borrar to | nes que usted<br>odas las petic | lleva realizad<br>iones realizad | las 🏭<br>las 📋 |
| Orden   | Prov.   | Vacante   | Тіро    | Cuerpo           | Espec.   | Localidad             | Nombre centro              | Perfil       | Itinerante     | Bilingüe                    | Cont.Puesto                     | Modificar<br>orden               | Borrar         |
| 1       | SO      | 4617      | V       | 0591             | 227      | SORIA                 | VIRGEN DEL ESPINO          | Ver Perfil > |                |                             | NO                              | :=                               | ۳.             |
| 2       | SO      | 4621      | V       | 0591             | 227      | SORIA                 | VIRGEN DEL ESPINO          | Ver Perfil > |                |                             | NO                              |                                  | 1              |
| 3       | LE      | 4024      | V       | 0591             | 227      | LEON                  | FAUSTINA ÁLVAREZ<br>GARCÍA | Ver Perfil > |                | FRANCÉS                     | NO                              |                                  | Ť۳.            |
| 4       | LE      | 4070      | V       | 0591             | 227      | LEON                  | FAUSTINA ÁLVAREZ<br>GARCÍA |              |                |                             | NO                              |                                  | Ť.             |
| 5       | LE      | 4238      | V       | 0591             | 227      | VILLABLINO            | SIERRA PAMBLEY             |              |                |                             | NO                              | :=                               | î۳ -           |
| 6       | Р       | 7218      | R       | 0591             | 227      | AGUILAR DE<br>CAMPOO  | SANTA MARÍA LA REAL        |              |                |                             | NO                              |                                  | Ť۳.            |
| 7       | Р       | 7222      | R       | 0591             | 227      | AGUILAR DE<br>CAMPOO  | SANTA MARÍA LA REAL        |              |                |                             | NO                              |                                  | Ť.             |
| 8       | Р       | 8584      | V       | 0591             | 227      | AGUILAR DE<br>CAMPOO  | SANTA MARÍA LA REAL        | Ver Perfil > |                |                             | NO                              |                                  | Ť.             |
| 9       | Р       | 8655      | V       | 0591             | 227      | AGUILAR DE<br>CAMPOO  | EQUIPO GENERAL             | Ver Perfil > | SI             |                             | NO                              |                                  | Ť              |

#### Debe indicar la provincia, el número de la vacante y la nueva posición:

| M       | odific  | ación d   | el oro  | den de   | una pe   | etición:          |             |                            |              |                |                            |                                 |                        |                  |        |
|---------|---------|-----------|---------|----------|----------|-------------------|-------------|----------------------------|--------------|----------------|----------------------------|---------------------------------|------------------------|------------------|--------|
|         |         |           |         |          |          |                   | Provincia:  | LEON                       | ١            | /acante: 4     | 238                        | Nuevo orden                     | : 3                    |                  | ]      |
| Listado | o de va | cantes so | olicita | das: V(1 | vacante, | ), R(posibl       | le resulta) |                            |              | Listado<br>Pue | de peticior<br>de borrar t | nes que usted<br>odas las petic | lleva rea<br>iones rea | lizada<br>lizada | əs 🗶   |
| Orden   | Prov.   | Vacante   | Тіро    | Cuerpo   | Espec.   | Loca              | alidad      | Nombre centro              | Perfil       | Itinerante     | Bilingüe                   | Cont.Puesto                     | Modific<br>order       | ar<br>1          | Borrar |
| 1       | SO      | 4617      | V       | 0591     | 227      | SORIA             |             | VIRGEN DEL ESPINO          | Ver Perfil > |                |                            | NO                              |                        | =                | 11     |
| 2       | SO      | 4621      | V       | 0591     | 227      | SORIA             |             | VIRGEN DEL ESPINO          | Ver Perfil > |                |                            | NO                              |                        | =                | 1      |
| 3       | LE      | 4024      | v       | 0591     | 227      | LEON              |             | FAUSTINA ÁLVAREZ<br>GARCÍA | Ver Perfil > |                | FRANCÉS                    | NO                              |                        | :=               | 11     |
| 4       | LE      | 4070      | v       | 0591     | 227      | LEON              |             | FAUSTINA ÁLVAREZ<br>GARCÍA |              |                |                            | NO                              |                        | =                | Ш.     |
| 5       | LE      | 4238      | V       | 0591     | 227      | VILLABLI          | INO         | SIERRA PAMBLEY             |              |                |                            | NO                              |                        | =                | 1      |
| 6       | Р       | 7218      | R       | 0591     | 227      | AGUILAR<br>CAMPOO | R DE        | SANTA MARÍA LA REAL        |              |                |                            | NO                              |                        | :=               | Ш.     |
| 7       | Р       | 7222      | R       | 0591     | 227      | AGUILAR<br>CAMPOO | R DE<br>)   | SANTA MARÍA LA REAL        |              |                |                            | NO                              |                        | =                | Ť      |
| 8       | Р       | 8584      | V       | 0591     | 227      | AGUILAR<br>CAMPOO | R DE        | SANTA MARÍA LA REAL        | Ver Perfil > |                |                            | NO                              |                        | =                | Ť.     |
| 9       | Р       | 8655      | V       | 0591     | 227      | AGUILAR<br>CAMPOO | R DE        | EQUIPO GENERAL             | Ver Perfil > | SI             |                            | NO                              |                        | :=               | Ť.     |

Una vez pulsada la tecla "Enter" la vacante nº 4238 se situará en la posición nº 3 y la información sobre la modificación que ha realizado se muestra en el texto en color naranja:

|      | D     | N/      | <b>T</b> i | 0      | <b>F</b> | 1 Related            |                            | Dest         |            | Dillerentie |             | Modificar |       |
|------|-------|---------|------------|--------|----------|----------------------|----------------------------|--------------|------------|-------------|-------------|-----------|-------|
| raen | Prov. | vacante | про        | Cuerpo | Espec.   | Localidad            | Nombre centro              | Pemi         | itinerante | Bilingue    | Cont.Puesto | orden     | Вогга |
| 1    | SO    | 4617    | V          | 0591   | 227      | SORIA                | VIRGEN DEL ESPINO          | Ver Perfil > |            |             | NO          |           | 111   |
| 2    | SO    | 4621    | V          | 0591   | 227      | SORIA                | VIRGEN DEL ESPINO          | Ver Perfil > |            |             | NO          |           | 1     |
| 3    | LE    | 4238    | V          | 0591   | 227      | VILLABLINO           | SIERRA PAMBLEY             |              |            |             | NO          |           | 1     |
| 4    | LE    | 4024    | v          | 0591   | 227      | LEON                 | FAUSTINA ÁLVAREZ<br>GARCÍA | Ver Perfil > |            | FRANCÉS     | NO          | :=        | 1     |
| 5    | LE    | 4070    | v          | 0591   | 227      | LEON                 | FAUSTINA ÁLVAREZ<br>GARCÍA |              |            |             | NO          |           | 1     |
| 6    | Р     | 7218    | R          | 0591   | 227      | AGUILAR DE<br>CAMPOO | SANTA MARÍA LA REAL        |              |            |             | NO          |           | 1     |
| 7    | Р     | 7222    | R          | 0591   | 227      | AGUILAR DE<br>CAMPOO | SANTA MARÍA LA REAL        |              |            |             | NO          | :=        | 1     |
| 8    | Р     | 8584    | v          | 0591   | 227      | AGUILAR DE<br>CAMPOO | SANTA MARÍA LA REAL        | Ver Perfil > |            |             | NO          |           | 1     |
| 9    | Р     | 8655    | v          | 0591   | 227      | AGUILAR DE<br>CAMPOO | EQUIPO GENERAL             | Ver Perfil > | SI         |             | NO          |           | 1     |

En cada puesto se muestra información sobre el **Tipo** de puesto (**V**-vacante y **R**-resulta) y características asociadas al **Perfil**: <u>itinerante y</u> el <u>bilingüismo</u>.

| Listado de vacantes solicitad | as: V(vacante), | R(posible resulta | a)            |        | Listado<br>Pue | de peticio<br>de borrar | ones que usted<br>todas las petici | lleva realizad<br>ones realizad | las 🖭<br>las 🏢 |
|-------------------------------|-----------------|-------------------|---------------|--------|----------------|-------------------------|------------------------------------|---------------------------------|----------------|
| Orden Prov. Vacante Tipo      | Cuerpo Espec.   | Localidad         | Nombre centro | Perfil | Itinerante     | Bilingüe                | Cont.Puesto                        | Modificar<br>orden              | Borrar         |

En el campo "Cont. Puesto" se identifica la petición cuando se ha incorporado por solicitar la continuidad en el centro con "SI".

Se podrá obtener la información adicional sobre las <u>características del puesto</u> en una etiqueta situando el cursor sobre "*Ver Perfil*".

| Listado | o de va | cantes so | olicita | das: V(1 | vacante, | ), R(posible resulta) |                        |              | Listado d<br>Puede | e peticion<br>e borrar to | es que usteo<br>odas las petio | l lleva realizad<br>ciones realizad | as 🏝<br>as 📋 |
|---------|---------|-----------|---------|----------|----------|-----------------------|------------------------|--------------|--------------------|---------------------------|--------------------------------|-------------------------------------|--------------|
| Orden   | Prov.   | Vacante   | Tipo    | Cuerpo   | Espec.   | Localidad             | Nombre centro          | Perfil       | Itinerante         | Bilingüe                  | Cont.Puesto                    | Modificar<br>orden                  | Borrar       |
| 1       | Р       | 7218      | R       | 0591     | 227      | AGUILAR DE CAMPOO     | SANTA MARÍA LA<br>REAL |              |                    |                           | NO                             |                                     | î۳.          |
| 2       | Р       | 7222      | R       | 0591     | 227      | AGUILAR DE CAMPOO     | SANTA MARÍA LA<br>REAL |              |                    |                           | NO                             |                                     | 1            |
| 3       | Р       | 8584      | v       | 0591     | 227      | AGUILAR DE CAMPOO     | SANTA MARÍA LA<br>REAL | Ver Perfil > | )                  |                           | NO                             |                                     | 1            |
| 4       | Р       | 8655      | (v)     | 0591     | 227      | AGUILAR DE CAMPOO     | EQUIPO GENERAL         | Ver Perfil > | SI                 |                           | NO                             | :=                                  | <b>a</b>     |
| 5       | Р       | 7224      | R       | 0591     | 227      | VENTA DE BAÑOS        | RECESVINTO             |              |                    |                           | NO                             | =                                   | 1            |

Si el participante obtuvo puesto de concursillo el curso anterior y <u>no quiere ejercer la opción de</u> <u>continuidad</u>, puede incluir vacantes de dicho centro en sus peticiones y se añadirán a la lista en el orden elegido.

|                                       | 1 1                                          |                                                           |                                 |                                                                     | 10.00                                                         |                                                                                        |                                                                                                    |                                                      |                                                   |                                                                                      |                                                                                          |                                           |                                                  |                |
|---------------------------------------|----------------------------------------------|-----------------------------------------------------------|---------------------------------|---------------------------------------------------------------------|---------------------------------------------------------------|----------------------------------------------------------------------------------------|----------------------------------------------------------------------------------------------------|------------------------------------------------------|---------------------------------------------------|--------------------------------------------------------------------------------------|------------------------------------------------------------------------------------------|-------------------------------------------|--------------------------------------------------|----------------|
| Si                                    | ebera i<br>solicita                          | marcar es<br>la continuio                                 | ta ca<br>lad, se                | silla para<br>e añadirár                                            | a solicità<br>n al princ                                      | ar continua<br>ipio de su lis                                                          | ar en el mismo puesto de Cor<br>stado las peticiones de vacantes as                                                                                                    | sociadas. Pue                                        | el que pre<br>de reordena                         | sto servicio<br>arlas y elimin                                                       | os en el curso<br>arlas.                                                                 | o anterio                                 | r.                                               |                |
|                                       |                                              |                                                           |                                 |                                                                     |                                                               |                                                                                        |                                                                                                    |                                                      |                                                   |                                                                                      |                                                                                          |                                           |                                                  |                |
| PETIC                                 |                                              | DE VAC                                                    |                                 | ES                                                                  |                                                               |                                                                                        |                                                                                                    |                                                      |                                                   |                                                                                      |                                                                                          |                                           |                                                  |                |
|                                       |                                              |                                                           |                                 |                                                                     |                                                               |                                                                                        |                                                                                                    |                                                      |                                                   |                                                                                      |                                                                                          |                                           |                                                  |                |
|                                       |                                              |                                                           |                                 |                                                                     |                                                               |                                                                                        |                                                                                                    |                                                      | . 🕿                                               | Ē                                                                                    |                                                                                          |                                           |                                                  |                |
|                                       | Pu                                           | ede desca                                                 | rgarse                          | e este fic                                                          | hero pa                                                       | ra ordenar                                                                             | sus peticiones en su equipo, y                                                                                                    | ustea pueae<br>posteriorme                           | ente, conec                                       | a<br>starse a esta                                                                   | a aplicación p                                                                           | ara graba                                 | arlas.                                           |                |
| Cali                                  |                                              |                                                           |                                 |                                                                     |                                                               |                                                                                        |                                                                                                    |                                                      |                                                   |                                                                                      |                                                                                          |                                           |                                                  |                |
| Selec                                 | CIONE                                        | AD pulsa                                                  | tes ei                          | n la vent<br>dir a la                                               | liete ol                                                      | ergente, de                                                                            | si conoce el numero de vaca                                                                                                    | ante puede                                           | teclearlo d                                       | directamen                                                                           | te, y pulsar E                                                                           | NIER.                                     |                                                  |                |
| Fala                                  | GIVAD                                        | Art puisa                                                 | Alla                            |                                                                     |                                                               |                                                                                        |                                                                                                    | inte.                                                |                                                   |                                                                                      |                                                                                          |                                           |                                                  |                |
|                                       |                                              |                                                           |                                 | Prov                                                                | vincia                                                        | Seleccione                                                                             | 🗸                                                                                                    |                                                      | > A                                               | ñadir a la Li                                                                        | sta                                                                                      |                                           |                                                  |                |
|                                       |                                              |                                                           |                                 | Nún                                                                 | nero de v                                                     | acante                                                                                 |                                                                                                    |                                                      | > Aña                                             | dir en el orden                                                                      |                                                                                          |                                           |                                                  |                |
|                                       |                                              |                                                           |                                 |                                                                     |                                                               |                                                                                        |                                                                                                    |                                                      |                                                   |                                                                                      |                                                                                          |                                           |                                                  |                |
|                                       |                                              |                                                           |                                 |                                                                     |                                                               |                                                                                        |                                                                                                    |                                                      |                                                   |                                                                                      |                                                                                          |                                           |                                                  |                |
|                                       |                                              |                                                           |                                 |                                                                     | <b>_</b> <                                                    | ie han grai                                                                            | bado 2 peticiones de SORIA a                                                                                                    | partir de la                                         | posición 3                                        | 3 de su lista                                                                        | ado                                                                                      |                                           |                                                  |                |
|                                       |                                              |                                                           |                                 |                                                                     | •                                                             | ie han gra                                                                             | bado 2 peticiones de SORIA a                                                                                                    | partir de la                                         | posición 3                                        | 3 de su lista                                                                        | ado                                                                                      |                                           |                                                  |                |
| м                                     | odific                                       | ación de                                                  | l ord                           | len de (                                                            | 🕕 🤄                                                           | ie han gra<br>tición:                                                                  | bado 2 peticiones de SORIA a                                                                                                    | partir de la                                         | posición 3                                        | 3 de su lista                                                                        | ado                                                                                      |                                           |                                                  |                |
| М                                     | odific                                       | ación de                                                  | lord                            | len de t                                                            | 🕕 s                                                           | ie han grai<br>tición:<br>Pr                                                           | bado 2 peticiones de SORIA a                                                                                                    | partir de la                                         | <b>posición</b> 3<br>Vacante                      | 3 de su lista                                                                        | ado<br>Nuevo oro                                                                         | len:                                      |                                                  |                |
| M                                     | odific                                       | ación de                                                  | lord                            | len de t                                                            | una pe                                                        | ie han gra<br>tición:<br>Pr                                                            | bado 2 peticiones de SORIA a<br>rovincia: Seleccione                                                                                                    | partir de la                                         | vacante                                           | 3 de su lista                                                                        | ado<br>Nuevo oro                                                                         | len:                                      |                                                  |                |
| Listade                               | odific                                       | ación de                                                  | l ord                           | len de i<br>Jas: V(va                                               | una pe                                                        | ie han grai<br>tición:<br>Pr<br><i>R(posible</i>                                       | bado 2 peticiones de SORIA a<br>rovincia: Seleccione<br>resulta)                                                                                                    | partir de la                                         | Vacante                                           | 3 de su lista<br>:                                                                   | ado<br>Nuevo oro                                                                         | len:                                      | realizad                                         |                |
| Listado                               | odific                                       | ación de<br>acantes so                                    | l ord                           | len de u<br>das: <i>V(va</i>                                        | una pe<br>acante),                                            | ie han gra<br>tición:<br>Pr<br><i>R(posible</i>                                        | bado 2 peticiones de SORIA a<br>rovincia: Seleccione <u></u>                                                                                                    | partir de la                                         | Vacante                                           | 3 de su lista<br>:<br>ado de petic<br>Puede borra                                    | Nuevo oro<br>Nuevo oro<br>iones que ust<br>r todas las pe                                | len:                                      | realizad                                         | <br>das<br>das |
| Listado                               | odific                                       | ación de                                                  | el ord<br>licitad               | len de t<br>das: V(va<br>petición                                   | una pe<br>acante),<br>a de la s                               | ie han grai<br>tición:<br>Pr<br><i>R(posible</i><br>vacante de                         | bado 2 peticiones de SORIA a<br>rovincia: Seleccione<br><i>resulta)</i><br>e LEON - 4024 se ha situado                                                                                | partir de la                                         | Vacante<br>Lista<br>F<br>an 3 corre               | 3 de su lista<br>:<br>ido de petic<br>Puede borra<br>ctamente                        | Nuevo orc<br>iones que ust<br>r todas las pe<br>en su listado                            | len:                                      | realizad                                         | <br>fas        |
| Listado                               | odific<br>o de va<br>Prov.                   | ación de<br>acantes so<br>Vacante                         | licitad<br>La<br>Tipo           | len de u<br>las: V(v<br>petición<br>Cuerpo                          | una per<br>acante),<br>a de la v<br>Espec.                    | ie han graf<br>tición:<br>Pr<br><i>R(posible</i><br>vacante do<br>Localidad            | bado 2 peticiones de SORIA a<br>rovincia: Seleccione<br><i>resulta)</i><br>e LEON - 4024 se ha situado<br>Nombre centro                                                               | partir de la                                         | Vacante<br>Lista<br>F<br>an 3 corre<br>Itinerante | 3 de su lista<br>:<br>do de petic<br>Puede borra<br>ctamente<br>Bilingūe             | Nuevo orc<br>iones que ust<br>r todas las pe<br>en su listado<br>Cont.Puesto             | len:<br>ed lleva<br>ticiones              | realizad<br>realizad                             | das<br>das     |
| M-<br>Listado<br>Orden                | odific<br>de va<br>Prov.                     | ación de<br>acantes so<br>Vacante<br>4617                 | licitad<br>La<br>Tipo<br>V      | len de u<br>las: V(vz<br>petición<br>Cuerpo<br>0591                 | una pe<br>acante),<br>de la v<br>Espec.<br>227                | ie han graf<br>tición:<br>Pr<br><i>R(posible</i><br>vacante do<br>Localidad<br>SORIA   | bado 2 peticiones de SORIA a<br>rovincia: Seleccione<br>resulta)<br>a LEON - 4024 se ha situado<br>Nombre centro<br>VIRGEN DEL ESPINO                                                 | partir de la                                         | Vacante<br>Lista<br>F<br>en 3 corre<br>Itinerante | 3 de su lista<br>:<br>:<br>udo de petic<br>Puede borra<br>ctamente<br>Bilingüe       | Nuevo orc<br>iones que ust<br>r todas las pe<br>en su listado<br>Cont.Puesto<br>NO       | den:                                      | realizad<br>realizad<br>ar orden                 | das<br>das     |
| M<br>Listado<br>Orden<br>1<br>2       | odific<br>o de va<br>Prov.<br>SO<br>SO       | ación de<br>icantes so<br>Vacante<br>4617<br>4621         | licitad<br>La<br>Tipo<br>V      | len de u<br>das: <i>V(va</i><br>petición<br>Cuerpo<br>0591<br>0591  | una per<br>acante),<br>de la v<br>Espec.<br>227<br>227        | ie han gral<br>tición:<br>Pr<br>R(posible<br>vacante do<br>Localidad<br>SORIA<br>SORIA | bado 2 peticiones de SORIA a<br>rovincia: Seleccione<br>resulta)<br>e LEON - 4024 se ha situado<br>Nombre centro<br>VIRGEN DEL ESPINO<br>VIRGEN DEL ESPINO                            | en el orde<br>Perfil<br>Ver Perfil >                 | Vacante<br>Lista<br>en 3 corre<br>ltinerante      | 3 de su lista<br>:<br>ado de petic<br>Puede borra<br>ctamente<br>Bilingüe            | Nuevo ora<br>iones que ust<br>r todas las pe<br>en su listado<br>Cont.Puesto<br>NO       | ien:                                      | realizad<br>realizad<br>ar orden<br>] :≡<br>] := | das<br>das     |
| Mr<br>Listado<br>Orden<br>1<br>2<br>3 | odific<br>o de va<br>Prov.<br>SO<br>SO<br>LE | ación de<br>acantes so<br>Vacante<br>4617<br>4621<br>4024 | licitad<br>La<br>Tipo<br>V<br>V | len de t<br>das: V(va<br>petición<br>Cuerpo<br>0591<br>0591<br>0591 | una per<br>acante),<br>de la v<br>Espec.<br>227<br>227<br>227 | ie han gral<br>tición:<br>Pr<br>R(posible<br>racante du<br>Localidad<br>SORIA<br>LEON  | bado 2 peticiones de SORIA a<br>rovincia: Seleccione<br>resulta)<br>e LEON - 4024 se ha situado<br>Nombre centro<br>VIRGEN DEL ESPINO<br>VIRGEN DEL ESPINO<br>FAUSTINA ÁLVAREZ GARCÍA | en el orde<br>Perfil<br>Ver Perfil ><br>Ver Perfil > | Vacante<br>Lista<br>F<br>en 3 corre<br>Itinerante | 3 de su lista<br>:<br>ado de petic<br>Puede borra<br>ctamente<br>Bilingüe<br>FRANCÉS | Nuevo ora<br>iones que ust<br>r todas las pe<br>en su listado<br>Cont.Puesto<br>NO<br>NO | Jen:<br>ted lleva<br>ticiones<br>Modifica | realizad<br>realizad<br>ar orden<br>] :=<br>] := | Jas<br>Jas     |

Si incluye dichas vacantes entre sus peticiones y posteriormente selecciona la opción de continuidad en la pantalla aparece un mensaje explicativo sobre la <u>imposibilidad de grabar la continuidad en el puesto</u> porque los puestos han sido añadidos por el participante en el apartado de peticiones en el orden <u>elegido</u>.

| CONTINUIDAD EN EL PUESTO DEL CURSO ANTERIOR                                          |                                                                       |
|--------------------------------------------------------------------------------------|-----------------------------------------------------------------------|
| Deberá marcar esta casilla para solicitar continuar en el mismo p                    | uesto de Concursillo en el que prestó servicios en el curso anterior. |
| Si solicita la continuidad, se añadirán al principio de su listado las peticiones de | vacantes asociadas. Puede reordenarlas y eliminarlas.                 |
| La confirmació                                                                       | in de centro NOse ha grabado                                          |
| No existen vacantes de confirm                                                       | nación de centro a las que pueda optar                                |

IMPORTANTE: Si **desea ejercer la opción de continuidad en el puesto** <u>debe borrar las peticiones</u> <u>correspondientes y chequear la continuidad</u>.

| NTINUI                                                          | IDAD EN                                                                                   | EL Pl                                     | IESTO DE                                                                                                    | EL CUR                                                                                             | SO ANTE                                                                                                    | RIOR                                                                                                    |                                        |                                                           |                                                                                                    |                                                                                                    |                                           |                                                    |                   |
|-----------------------------------------------------------------|-------------------------------------------------------------------------------------------|-------------------------------------------|----------------------------------------------------------------------------------------------------|----------------------------------------------------------------------------------------------------|----------------------------------------------------------------------------------------------------|----------------------------------------------------------------------------------------------------|----------------------------------------|-----------------------------------------------------------|----------------------------------------------------------------------------------------------------|----------------------------------------------------------------------------------------------------|-------------------------------------------|----------------------------------------------------|-------------------|
| Debe<br>Si solic                                                | erá marca<br>cita la conti                                                                | <sup>-</sup> esta<br>nuidad,              | casilla pa<br>se añadirár                                                                                            | ra solic<br>n al princi                                                                            | itar contin<br>pio de su list                                                                                              | uar en el mismo puesto de<br>ado las peticiones de vacantes a                                                                                                    | Concursillo<br>asociadas. Pue          | en el que<br>ede reorder                                  | e prestó se<br>narlas y elimir                                                                                                    | ervicios en e<br>narlas.                                                                            | el curso                                  | anterio                                            | r.                |
|                                                                 |                                                                                           |                                           |                                                                                                    |                                                                                                    | 🕕 Lā<br>Se l                                                                                                    | a confirmación de centro se<br>nan grabado 3 peticiones al                                                                                                    | ha grabado<br>principio de             | correctar<br>su listado                                   | mente<br>)                                                                                                    |                                                                                                    |                                           |                                                    |                   |
| ETICIO                                                          | NES DE                                                                                    | /ACA                                      | NTES                                                                                                    |                                                                                                    |                                                                                                    |                                                                                                    |                                        |                                                           |                                                                                                    |                                                                                                    |                                           |                                                    |                   |
|                                                                 | Puede d                                                                                   | escarga                                   | irse este fi                                                                                                    | chero pa                                                                                           | Listado c<br>ra ordenar                                                                                                    | de todos los puestos a los que<br>sus peticiones en su equipo, y                                                                                                    | usted puede<br>posteriorme             | optar                                                     | tarse a esta                                                                                                    | aplicación p                                                                                        | ara grab                                  | oarlas.                                            |                   |
|                                                                 |                                                                                           |                                           |                                                                                                    |                                                                                                    |                                                                                                    |                                                                                                    |                                        |                                                           |                                                                                                    |                                                                                                    |                                           |                                                    |                   |
| Selecci<br>Para Gl                                              | ione las v<br>RABAR p                                                                     | cante                                     | s en la ver<br>ñadir a la                                                                                            | itana en<br>lista o                                                                                | nergente, o<br>ENTER de                                                                                                    | o si conoce el número de vac<br>espués de seleccionar la vac                                                                                                    | ante puede<br>ante.                    | teclearlo d                                               | lirectament                                                                                                    | e, y pulsar E                                                                                       | ENTER.                                    |                                                    |                   |
| Selecci<br>Para G                                               | ione las va<br>RABAR p                                                                    | icante:<br>Ilsar A                        | s en la ver<br>.ñadir a la<br>Pro<br>Nú                                                                              | itana en<br>lista o<br>ivincia [-<br>mero de v                                                     | nergente, o<br>ENTER de<br>- Seleccione<br>vacante                                                                         | o si conoce el número de vac<br>Ispués de seleccionar la vac<br>                                                                                                    | ante puede<br>ante.                    | teclearlo d                                               | lirectament<br>ñadir a la Lis<br>dir en el orden                                                                                                | e, y pulsar E                                                                                       | ENTER.                                    |                                                    |                   |
| Selecci<br>Para Gi<br>Mod                                       | ione las va<br>RABAR p<br>dificació                                                       | cante<br>ulsar A                          | s en la ver<br>.ñadir a la<br>Pro<br>Nú<br><b>orden de</b>                                                           | itana en<br>lista o<br>wincia -<br>mero de v<br>una pe                                             | nergente, o<br>ENTER de<br>- Seleccione<br>vacante<br>tición:                                                              | o si conoce el número de vac<br>espués de seleccionar la vac<br>                                                                                                    | ante puede<br>ante.                    | teclearlo d<br>> <u>A</u><br>> <u>Añar</u>                | lirectament<br>ñadir a la Lis<br>dir en el orden                                                                                                | e, y pulsar E                                                                                       | ENTER.                                    |                                                    |                   |
| Selecci<br>Para Gl                                              | ione las va<br>RABAR p<br>dificació                                                       | icante:<br>Jisar A                        | s en la ver<br>ñadir a la<br>Pro<br>Nú<br><b>orden de</b>                                                            | itana en<br>lista o<br>wincia [-<br>mero de<br>una pe                                              | ergente, o<br>ENTER de<br>- Seleccione<br>vacante<br>tición:<br>Pr                                                         | e si conoce el número de vac<br>espués de seleccionar la vac<br>                                                                                                    | ante puede<br>ante.                    | teclearlo d<br>> <u>A</u><br>> <u>Aña</u> d<br>Vacante    | directament<br>ñadir a la Lis<br>dir en el orden                                                                                                | e, y pulsar E                                                                                       | DTER.                                     |                                                    | ]                 |
| Selecci<br>Para Gl<br>Moc                                       | ione las va<br>RABAR p<br>dificació<br>de vacante                                         | icante:<br>Ilsar /<br>I del d             | s en la ver<br>ñadir a la<br>Pro<br>Nú<br>orden de                                                                   | itana en<br>lista o<br>vvincia [-<br>mero de v<br>una pe<br>racante)                               | ergente, o<br>ENTER de<br>- Seleccione<br>vacante<br>tición:<br>Pr<br>, <i>R(posible</i>                                   | e si conoce el número de vac<br>espués de seleccionar la vac<br>v<br>v | ante puede<br>ante.                    | teclearlo d<br>Añad<br>Vacante<br>Lista<br>F              | lirectament<br>ñadir a la Lis<br>dir en el orden<br>:<br>:<br>do de petici<br>Puede borrar                                                      | e, y pulsar E                                                                                       | den: den: den: den: den: den: den: den:   | realizad                                           | as 🏝              |
| Selecci<br>Para Gi<br>Moc<br>Listado d<br>Orden F               | ione las vi<br>RABAR p<br>dificación<br>de vacante                                        | s solic                                   | s en la ver<br>ñadir a la<br>Pro<br>Nú<br>orden de<br>itadas: <i>V(</i> 1<br>po Cuerpo                               | ttana en<br>lista o<br>wincia [-<br>mero de t<br>una pe<br>racante),<br>Espec.                     | ergente, o<br>ENTER de<br>- Seleccione<br>vacante<br>tición:<br>Pr<br>, R(posible<br>Localidad                             | o si conoce el número de vac<br>spués de seleccionar la vac<br>                                                                                                    | eante puede<br>ante.                   | teclearlo o<br>Añac<br>Vacante<br>Lista<br>F<br>Hinerante | firectament<br>ñadir a la Lis<br>dir en el orden<br>:<br>:<br>:<br>:<br>:<br>:<br>:<br>:<br>:<br>:<br>:<br>:<br>:<br>:<br>:<br>:<br>:<br>:<br>: | e, y pulsar E                                                                                       | den:                                      | realizad<br>realizad<br>ar orden                   | as 🏝              |
| Selecci<br>Para Gl<br>Moc<br>Listado d<br>Orden F               | ione las vi<br>RABAR p<br>dificación<br>de vacante<br>Prov. Vace<br>LE 40                 | s solic                                   | s en la ver<br>ñadir a la<br>Pro<br>Nú<br>orden de<br>itadas: V(1<br>po Cuerpo<br>V 0591                             | ttana en<br>lista o<br>wincia [-<br>mero de v<br>una pe<br><i>racante)</i> ,<br>Espec.<br>227      | ergente, o<br>ENTER de<br>- Seleccione<br>vacante<br>tición:<br>Pr<br>, <i>R(posible</i><br>Localidad<br>LEON              | o si conoce el número de vac<br>ispués de seleccionar la vac<br>                                                                                                    | Perfil<br>Ver Perfil                   | teclearlo o<br>Añas<br>Vacante<br>Lista<br>F<br>Hinerante | lirectament<br>ñadir a la Lis<br>dir en el orden<br>:<br>:<br>:<br>:<br>:<br>:<br>:<br>:<br>:<br>:<br>:<br>:<br>:<br>:<br>:<br>:<br>:<br>:<br>: | e, y pulsar E                                                                                       | den:<br>ted lleva<br>sticiones<br>Modific | realizad<br>realizad<br>ar orden                   | as<br>Borrar      |
| Selecci<br>Para Gl<br>Moc<br>Listado d<br>Orden F<br>1<br>2     | ione las vi<br>RABAR p<br>dificació<br>de vacante<br>Prov. Vaci<br>LE 40<br>LE 40         | s solic<br>nte T                          | s en la ver<br>ñadir a la<br>Pre<br>Nú<br>porden de<br>tadas: V(1<br>po Cuerpo<br>/ 0591<br>/ 0591                   | ttana en<br>lista o<br>wincia [-<br>mero de t<br>una pe<br>racante),<br>Espec.<br>227<br>227       | ergente, o<br>ENTER de<br>Seleccione<br>vacante<br>tición:<br>Pr<br><i>R(posible</i><br>Localidad<br>LEON<br>LEON          | e si conoce el número de vac<br>espués de seleccionar la vac<br>                                                                                                    | Perfil<br>Ver Perfil >                 | teclearlo d<br>Aña<br>Vacante<br>Lista<br>F<br>Hinerante  | directament<br>ñadir a la Lis<br>dir en el orden<br>:<br>do de petici<br>Puede borrar<br>Bilingüe<br>FRANCÉS                                    | e, y pulsar E                                                                                       | den:                                      | realizad<br>realizad<br>ar orden<br>i=<br>i=       | as 🏝<br>as Borrar |
| Selecci<br>Para G<br>Moc<br>Listado d<br>Orden F<br>1<br>2<br>3 | ione las vi<br>RABAR p<br>dificació<br>de vacante<br>Prov. Vac<br>LE 40<br>LE 40<br>SO 46 | i del del del del del del del del del del | s en la ver<br>ñadir a la<br>Pre<br>Nú<br>orden de<br>itadas: <i>V(</i> 1<br>po Cuerpo<br>/ 0591<br>/ 0591<br>/ 0591 | tana en<br>lista o<br>wincia [-<br>mero de v<br>una pe<br>racante);<br>Espec.<br>227<br>227<br>227 | ergente, o<br>ENTER de<br>Seleccione<br>vacante<br>tición:<br>Pr<br><i>R(posible</i><br>Localidad<br>LEON<br>LEON<br>SORIA | e si conoce el número de vac<br>espués de seleccionar la vac<br>                                                                                                    | Perfil<br>Ver Perfil ><br>Ver Perfil > | teclearlo o<br>Añar<br>Vacante<br>Lista<br>F<br>Hinerante | firectament<br>na la Lis<br>dir en el orden<br>:<br>:<br>:<br>:<br>:<br>:<br>:<br>:<br>:<br>:<br>:<br>:<br>:<br>:<br>:<br>:<br>:<br>:<br>:      | e, y pulsar E<br>ta<br>Nuevo ord<br>ones que usi<br>r todas las pe<br>Cont.Puesto<br>SI<br>SI<br>NO | den:                                      | realizad<br>realizad<br>ar orden<br>i=<br>i=<br>i= | as En as          |

El estado de la solicitud se actualiza automáticamente con las vacantes cumplimentadas en la lista de peticiones.

| RECUENTO DE VACANTES Y ESTADO ACTUAL DE LA SOLICITUD             |                        |                  |   |
|------------------------------------------------------------------|------------------------|------------------|---|
| PETICIÓN DE VACANTES<br>Total de Vacantes a las que puede optar: | OFERTADAS<br><b>30</b> | SOLICITADAS<br>6 | ~ |
| SOLICITUD DE CONTINUIDAD EN EL PUESTO:                           | SI                     |                  |   |
| ESTADO ACTUAL DE LA SOLICITUD: VÁLIDA                            |                        |                  |   |

*¡AVISO!* Al finalizar el periodo de grabación podrá descargar un fichero pdf con su solicitud definitiva, no debiendo presentarla en un registro administrativo.

### **IMPORTANTE**:

**TODOS LOS CAMBIOS** en sus peticiones **SE ACTUALIZAN AUTOMÁTICAMENTE** en el recuento de vacantes, estado actual de su solicitud y en el fichero **Excel**.

TODAS LAS MODIFICACIONES QUE REALICE EN SUS PETICIONES QUEDARÁN GRABADAS AUTOMÁTICAMENTE

#### NO EXISTE NINGUNA OPCIÓN PARA GRABAR

**Finalizado el periodo de grabación** de peticiones podrá descargar un fichero **PDF** que contendrá sus datos de participación y el listado de vacantes solicitadas por orden. Dicha solicitud **NO** debe presentarla en un registro.

*¡AVISO!* AI finalizar el periodo de grabación podrá descargar un fichero pdf con su solicitud definitiva, no debiendo presentarla en un registro administrativo.